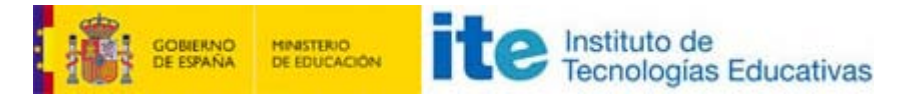

Captura de pantalla

# Captura de pantallas

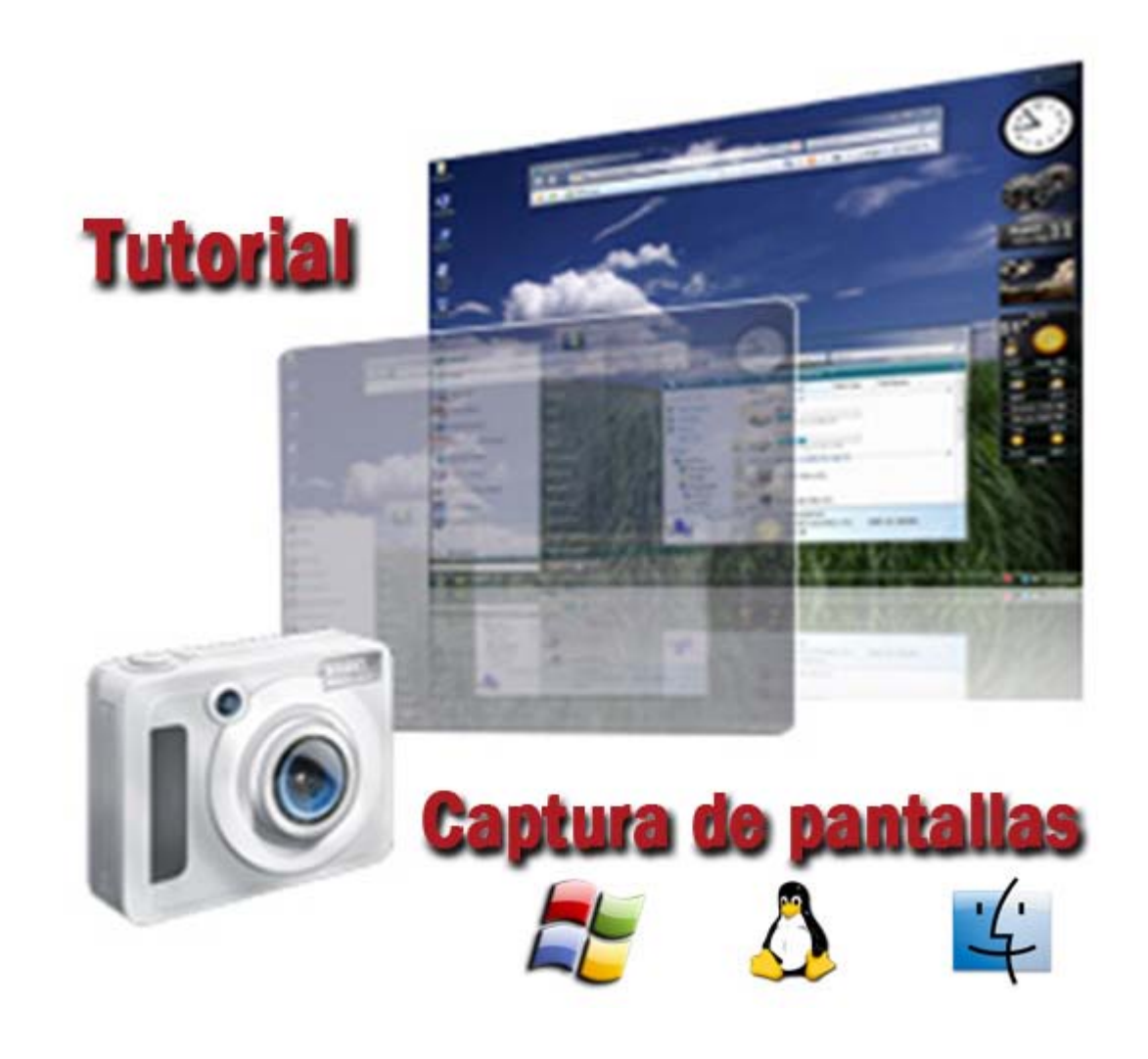

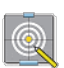

#### INTRODUCCIÓN

Índice

A. CAPTURAS DE PANTALLA CON WINDOWS

Utilizando las opciones por defecto de Windows

Utilizando un programa de tercero

Utilizando un plugin para el navegador web

B. CAPTURAS DE PANTALLA CON LINUX

Utilizando las opciones por defecto de Windows

Utilizando un programa de tercero

Utilizando un plugin para el navegador web

#### C. CAPTURAS DE PANTALLA CON MAC

Utilizando las opciones por defecto de Windows

Utilizando un programa de tercero

Utilizando un plugin para el navegador web

# Introducción

Durante el desarrollo de los cursos del ITE, puede que en alguna evaluación se te pida enviar enviar una captura de pantalla del resultado de tu trabajo, mostrando una pantalla o configuración concreta. para resolver los problemas y/o dificultades que se pueden presentar para realizar esta tarea, hemos preparado el siguiente tutorial, que esperamos os resulte de utilidad.

En primer lugar debemos distinguir entre realizar capturas de pantalla del escritorio o ventanas, o bien realizar capturas de pantalla de una web entera. Con esto último me refiero que a veces queremos capturar toda una página web y no podemos ya que no "cabe" en la pantalla y hay que utilizar el ratón para desplazarse por la parte inferior de dicha página (es decir, usar la barra de scroll vertical). En estas ocasiones, la mejor opción será usar un *plugin* (pequeño programa que mejora el navegador aportando nuevas funcionalidades) para nuestro navegador preferido.

Vamos a ver en cualquier caso algunas opciones que podemos utilizar en los sistemas operativos **Windows**, Linux y Mac Os X. Son sólo unas pocas, pero hay cientos de soluciones tanto gratuitas como de pago. Simplemente incluir una frase como "programas captura de pantalla gratis" en un buscador como Google arroja más de cuatro millones de resultados, pero es que su equivalente en inglés "Screenshot software free" alcanza más de 90...

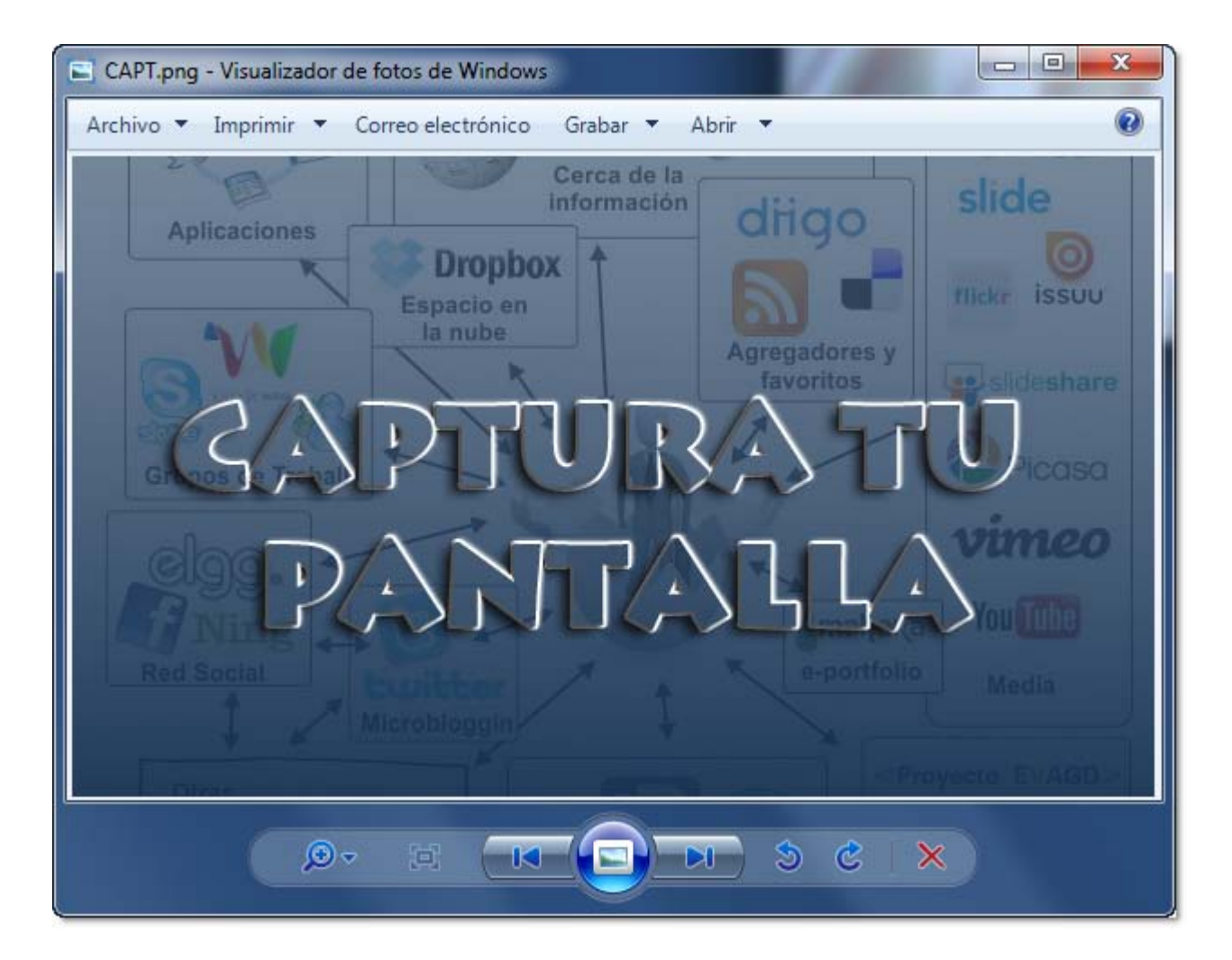

### A.Capturas de pantalla con Windows

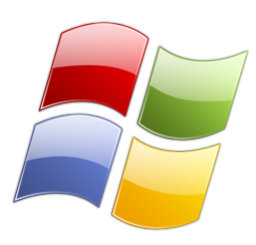

#### Utilizando las opciones por defecto de Windows

Windows permite realizar una captura de pantalla básica utilizando la tecla de imprimir pantalla de nuestro teclado (dicha tecla puede venir indicada como Impr Pant, Prt Screen o bien Prtsc según el teclado).

- 1. Abrimos la ventana que queremos capturar.
- 2. Imprimimos la pantalla en el portapapeles.
  - Usando la tecla Impr Pant se copia el escritorio completo.
  - Usando la combinación de teclas ALT + Impr Pant se copia solo la ventana que esta seleccionada en lugar del escritorio completo.
- Con esto tenemos la imagen en el portapapeles, ahora tenemos que pasarla a un archivo, abrimos el programa PAINT que viene por defecto en Windows (*Inicio>Todos los programas>Accesorios>Paint*).
- 4. Utilizamos la combinación de tecla CONTROL + V para pegar el contenido del portapapeles (nuestra captura) en PAINT.
- 5. Ya desde PAINT elegimos ARCHIVOS>Guardar como indicando un nombre y una carpeta y escogiendo el formato JPG.

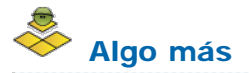

Puedes consultar este enlace: http://take-a-screenshot.org/#windows

# Utilizando un programa de terceros

El método anterior es muy básico y solo permite captura la pantalla completa o la ventana seleccionada, no pudiendo seleccionar solo un área de la pantalla. Para hacer esto existen multitud de programas (gratuitos y de pago) con diversas funciones de captura. Estos programas no forman parte de Windows por lo que hay que descargarlos e instalarlos.

De los programas gratuitos podemos citar MWSnap o bien Andy Snap cuyas url para descargar son:

http://www.mirekw.com/winfreeware/mwsnap.html

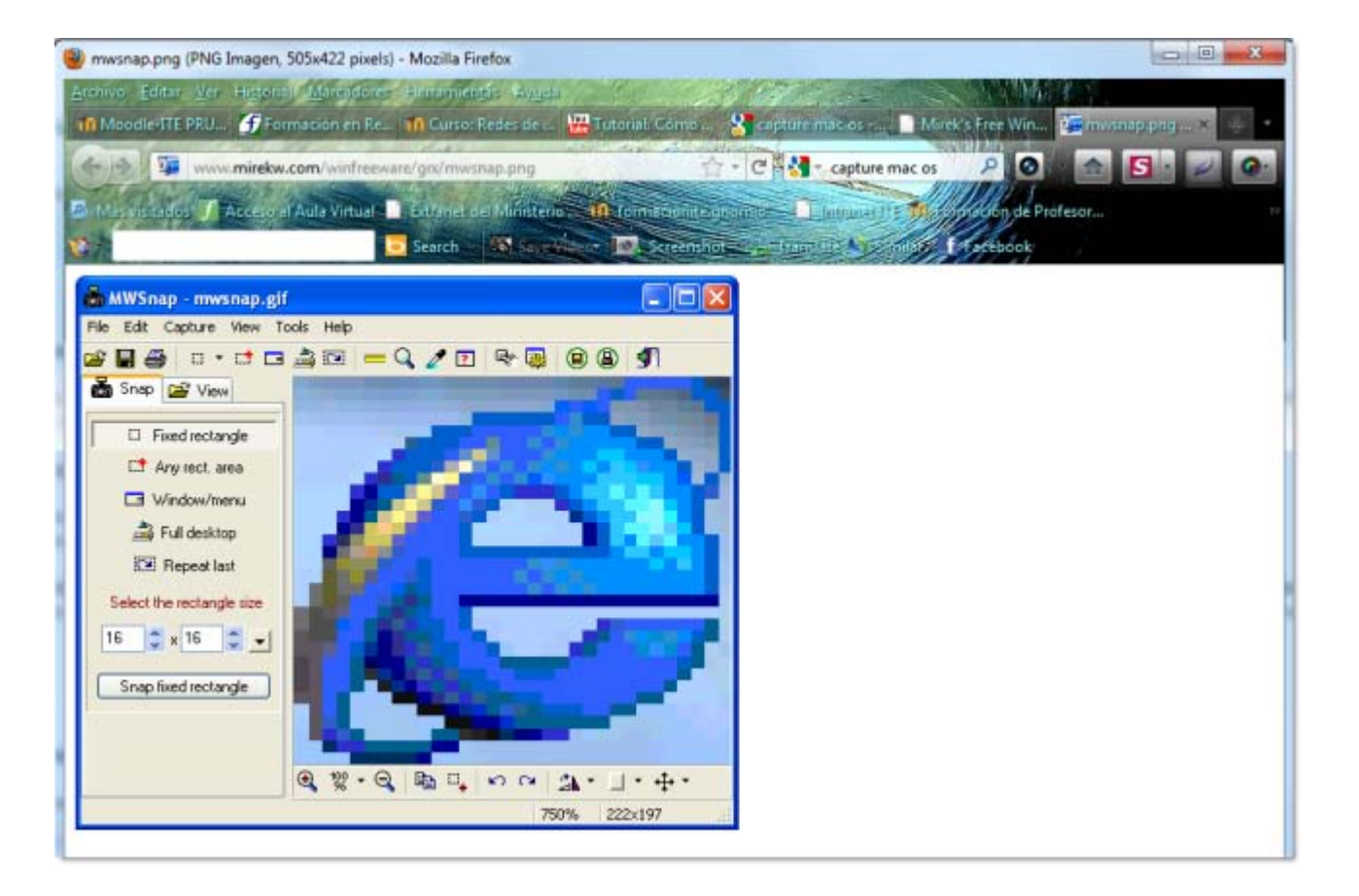

#### http://www.bigbeanbag.net/andysnap/

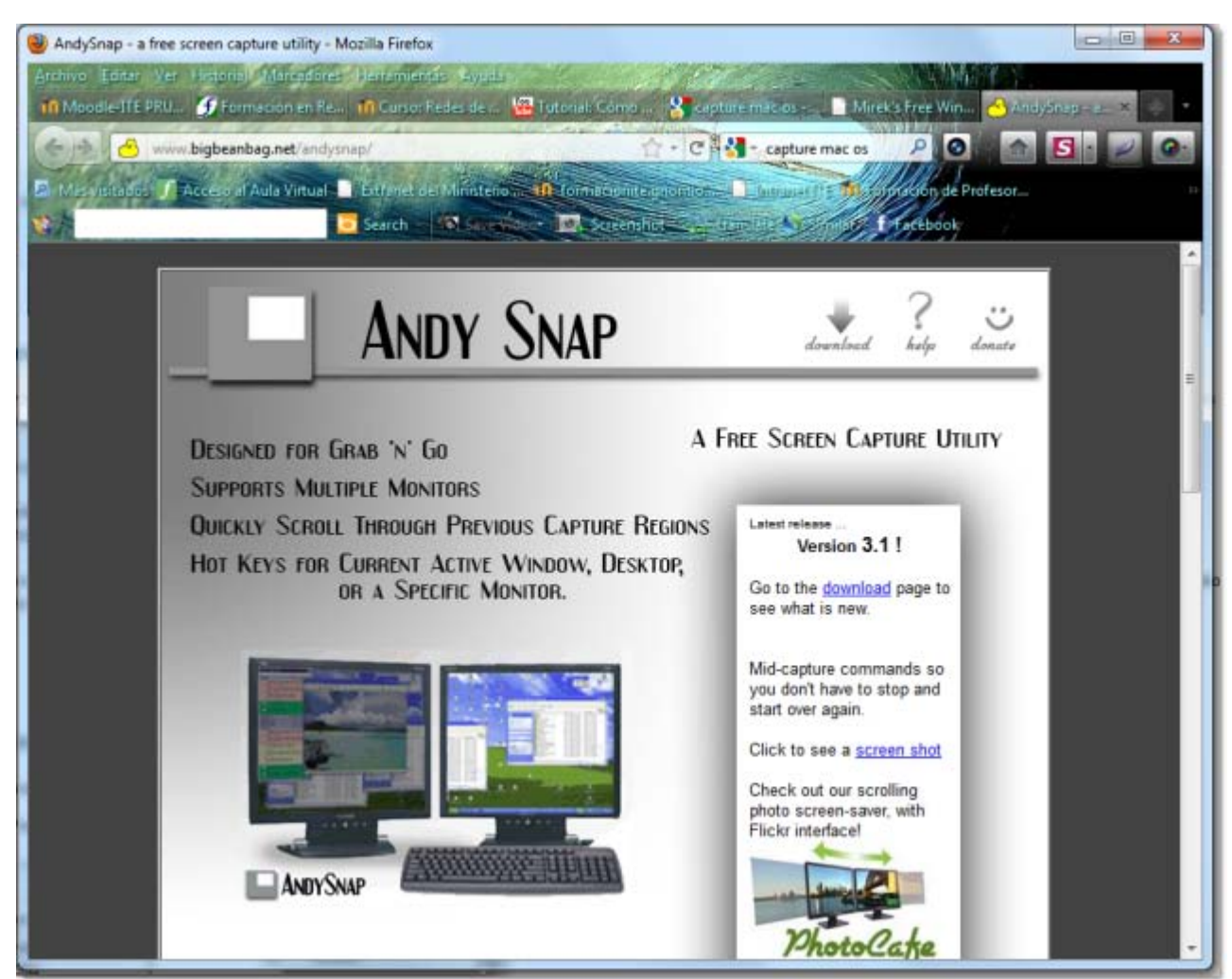

Ambos están en ingles pero su uso es muy simple e intuitivo. Existen tantas otras alternativas gratuitas que es casi imposible

enumerarlas todas: Screenshotcaptor, Greenshot, Lightshot (también tiene versión para el navegador), Jet screenshot, screenpresso, etc...

En cuanto a las alternativas de pago tenemos **Snagit** como uno de los mejores capturadores de pantalla (tiene una versión de prueba gratuita), o **Winsnap** que siempre queda muy bien valorado.

# Utilizando un plugin para el navegador web

Según el navegador que usemos podemos instalar algún plugin que permite aportar la opción de realizar capturas de pantalla de nuestras web. Los plugins recomendados son:

#### ScreenGrab! Para Firefox.

|                   |   |        |   | ragina/marco completo |
|-------------------|---|--------|---|-----------------------|
| Web Developer     |   | Copiar | • | Porción visible       |
| Añadir a Evernote | T |        | - | Selección             |

Ocupa poco, no consume apenas recursos y es muy sencillo de usar, permite desde su menú emergente (botón derecho del ratón sobre una web) capturar una parte de la web definiendo un área, la parte visible de la web, la web entera. Podemos elegir entre copiar al portapapeles la captura de pantalla o bien directamente guardarla en un archivo en el ordenador. Puedes descargarlo desde http://www.screengrab.org/ o desde la propia barra de Firefox.

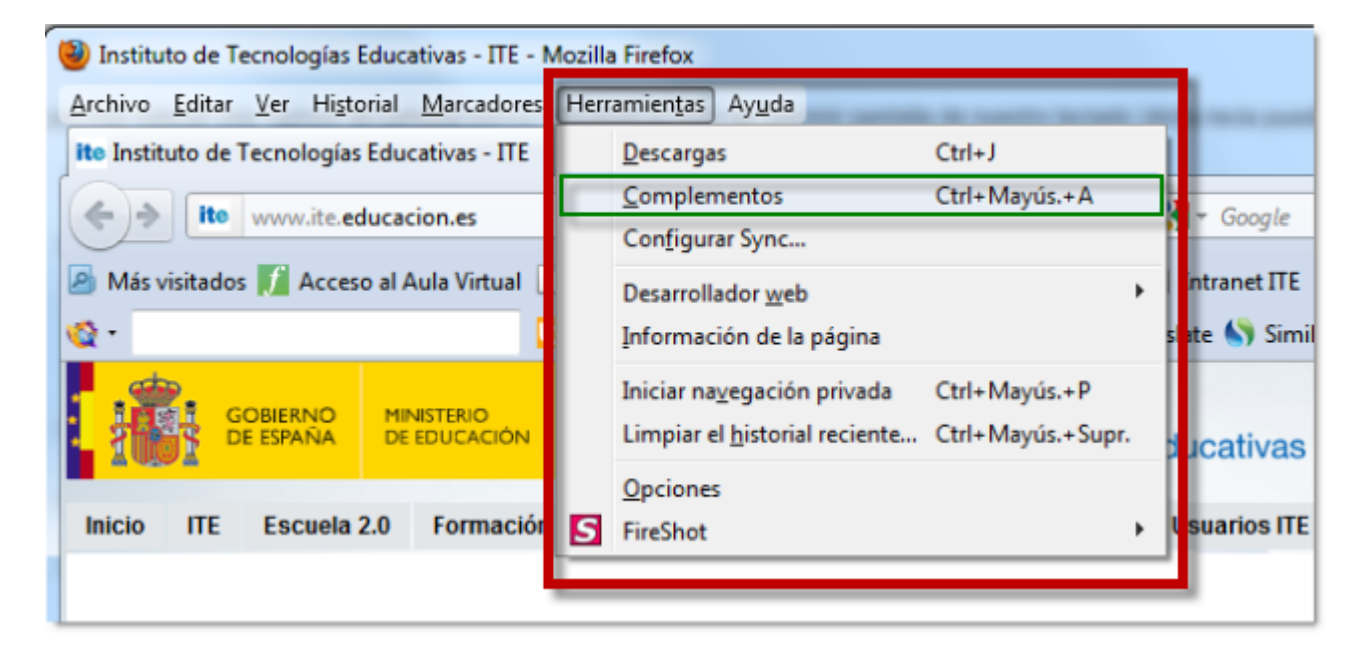

|                      | naimbre Última actualización (Mejor co                                             | sincidencia • |
|----------------------|------------------------------------------------------------------------------------|---------------|
| Q Buscar             | Buscar: (Mis complementos) Complementos disponibles                                |               |
|                      | Screenshot Pimp 6.0 viernes, 11 de novi                                            | embre de 2011 |
| Obtener complementos | Screenshot Utility for taking complete or partial scr Mis Opciones Desactivar      | Eliminar      |
|                      | LightShot (screenshot tool) 2.0.1 viernes, 11 de novi                              | embre de 2011 |
| Extensiones          | Easy and convenient screen capture tool. Allows y Mas Opciones Desactivar          | Eliminar      |
| 差 Apariencia         | UploadScreenshot.com Capture 1.9.1 viernes, 11 de novi                             | embre de 2011 |
|                      | Upload webpage screenshots to UploadScreenshot Mas Opciones Desactivar             | Eliminar      |
| Plugins              | Awesome screenshot: Capture and An 2.3.3 jueves, 03 de novi                        | embre de 2011 |
|                      | Capture the whole page or any portion, annotate it with rectangles, Mis Desactivar | Eliminar      |
|                      | Lightshot 1.0.0.1 lunes, 02 de                                                     | mayo de 2011  |
|                      | Easy and convenient screenshot tool M45                                            | Desactivar    |

También puedes ir a la página de complementos de Firefox para averiguar más sobre lo que quieres instalar: https://addons.mozilla.org/es-ES/firefox/.

Fireshot disponible para Internet Explorer, Firefox y Google Chrome. Además de realizar la captura de pantalla permite añadir comentarios, líneas, cuadrados, y muchas otras opciones en las capturas antes de guardarlas. Puedes descargarlo en http://screenshot-program.com/downloads.php

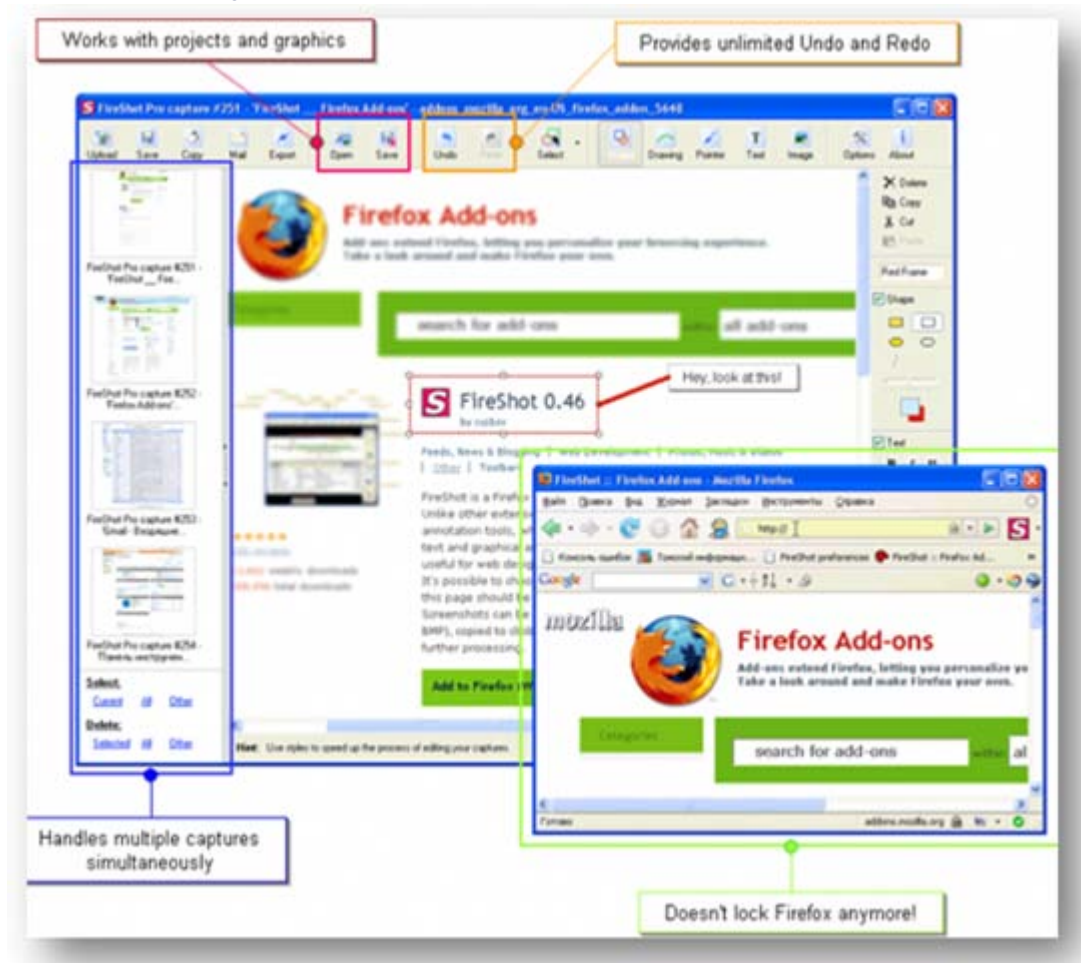

ieSnapshotter para Internet Explorer. Tiene opciones básicas pero permite guardar las capturas en multitud de formatos gráficos, resulta muy sencillo de usar, instalar e desinstalar. Descarga aquí: http://www.mewsoft.com/Products/ieSnapshotter.html.

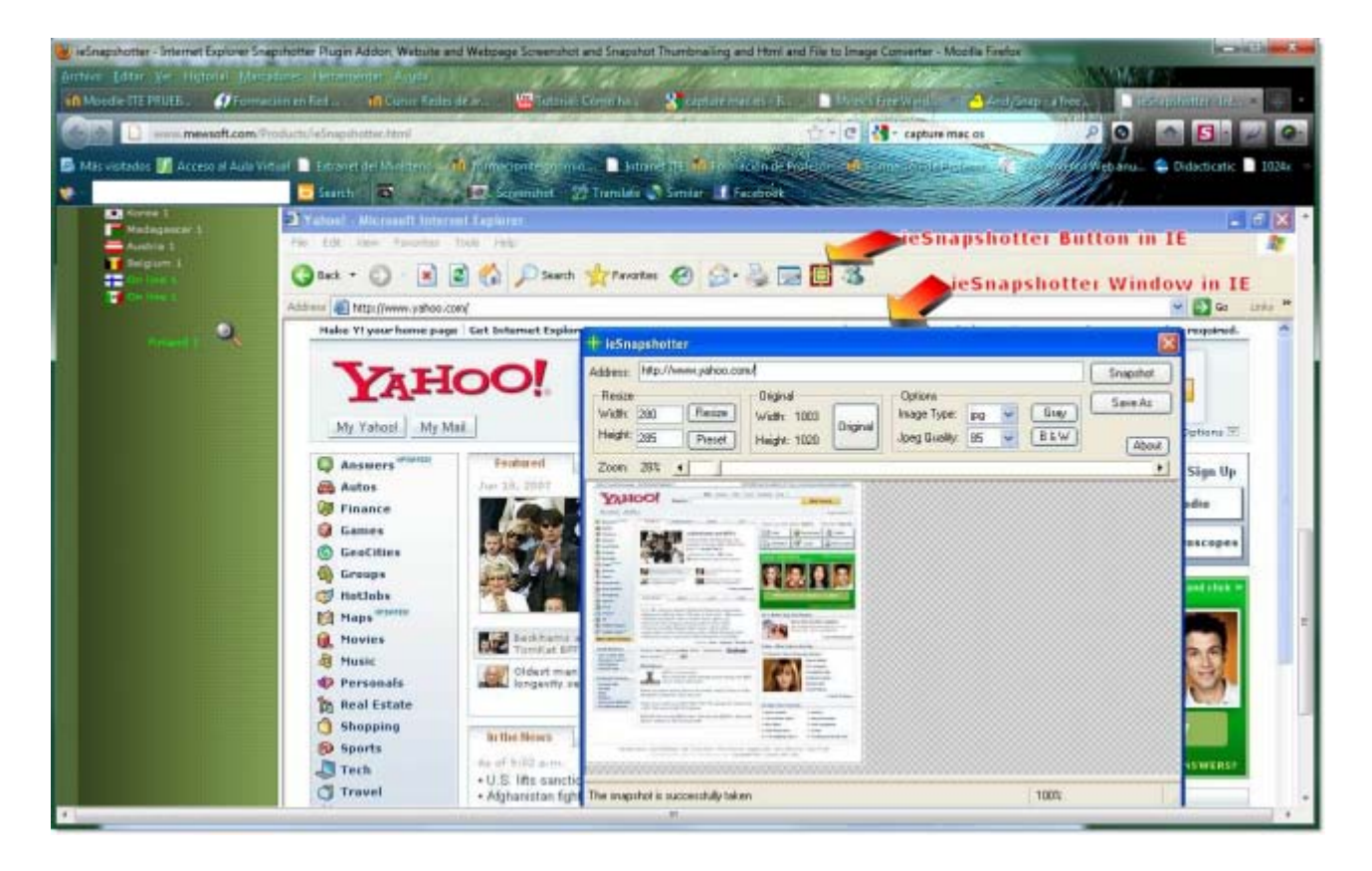

Awesome ScreenShot compatible con Firefox, Google Chrome y Safari. Igual que Fireshot tiene funciones avanzadas de edición pudiendo añadir comentarios, dibujos, etc... en las capturas realizadas. Puedes descargar en http://awesomescreenshot.com o en la página de descargas de Firefox, Chrome o Safari.

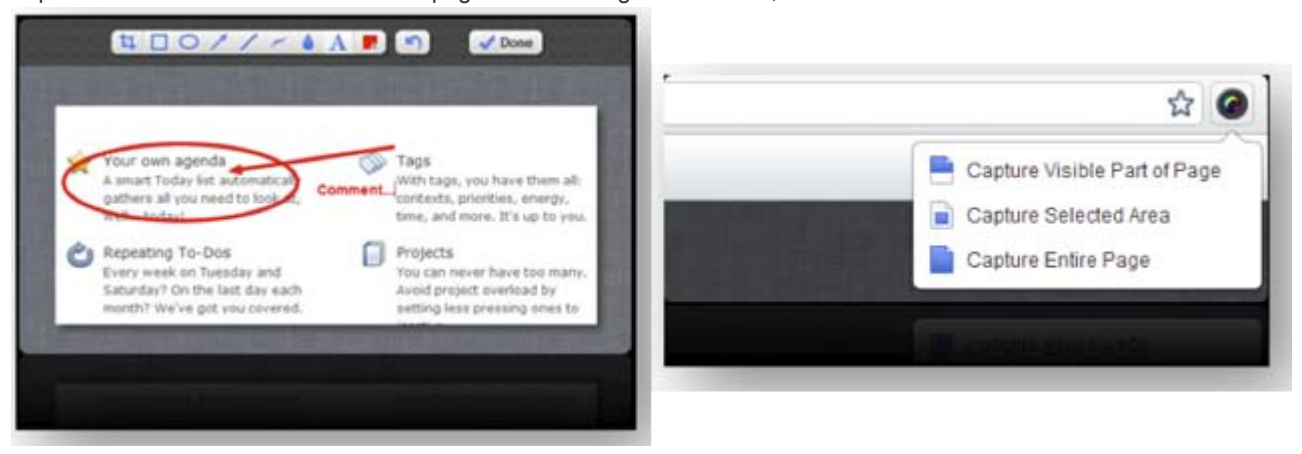

Abduction! Complemento de Firefox, igual que ScreenGrab! Tiene las opciones básicas para capturar un área o una web completa. Lo vas a encontrar aquí: https://addons.mozilla.org/es-ES/firefox/addon/abduction/?src=search

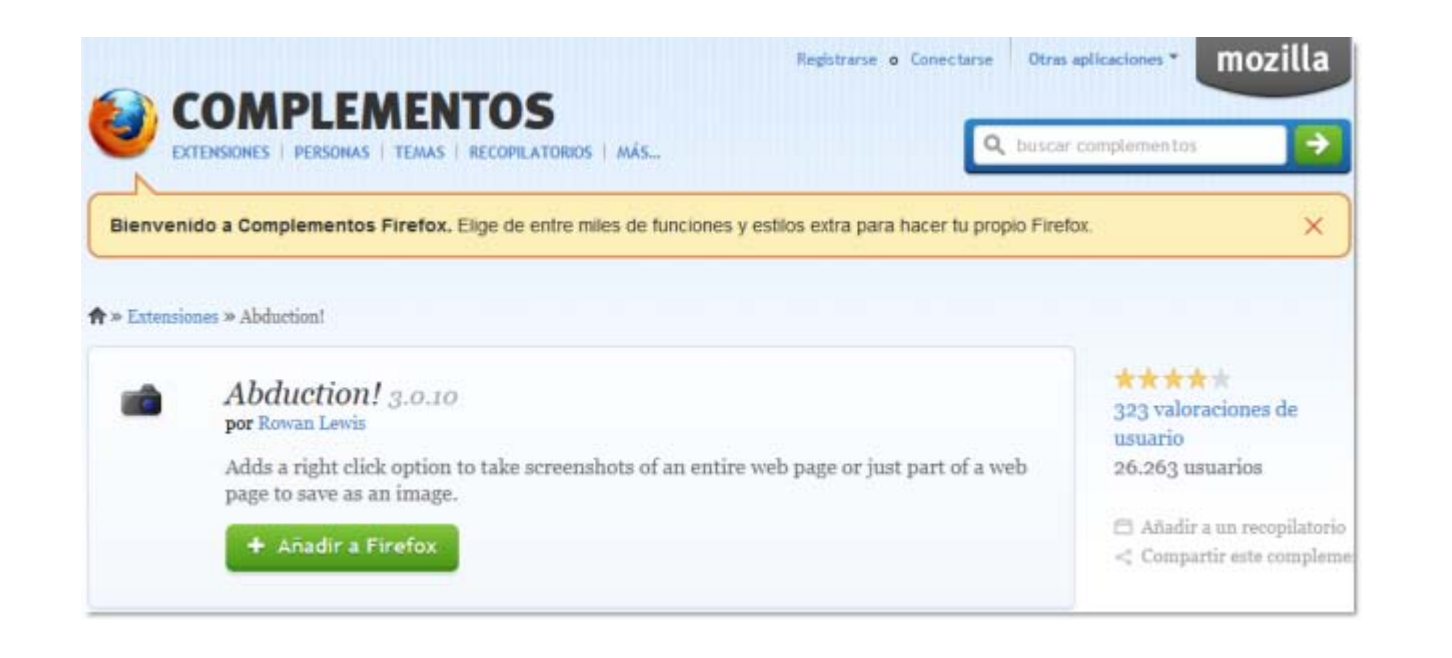

# B.Captura de pantallas con Linux

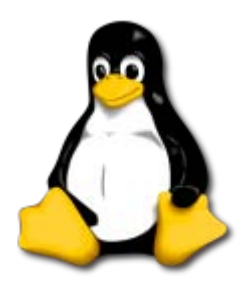

# Utilizando las opciones por defecto de Linux

Para realizar una captura de pantalla en un entorno Linux debemos usar el programa xwd que suele venir con todas las distribuciones. Desde la Línea de comandos de un terminal y siendo el usuario root debemos escribir:

- Xwd -root -screen > archivo.xwd
- convert archivo.xwd archivo.png

El primer comando sirve para realizar la captura de pantalla, el segundo para convertir el archivo en formato gráfico con extensión .PNG

En algunas distribuciones Linux ya tenemos disponible un sistema similar a Windows usando la tecla de imprimir pantalla y usando un programa como Gimp para guardar la imagen (os remito al apartado A utilizando las opciones por defecto de Windows).

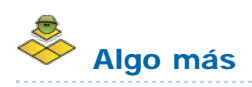

Si haces clic en KDE o Gnome puedes encontrar información sobre como capturar pantallas en esos escritorios de Linux usando el teclado.

# Utilizando un programa de terceros

Mucho más sencillo que utilizar la línea de comando en Linux, tenemos disponibles varios programas para realizar capturas de pantalla, he aquí algunos:

**KsnapShot** para entorno KDE. Podéis encontrar información en este enlace.

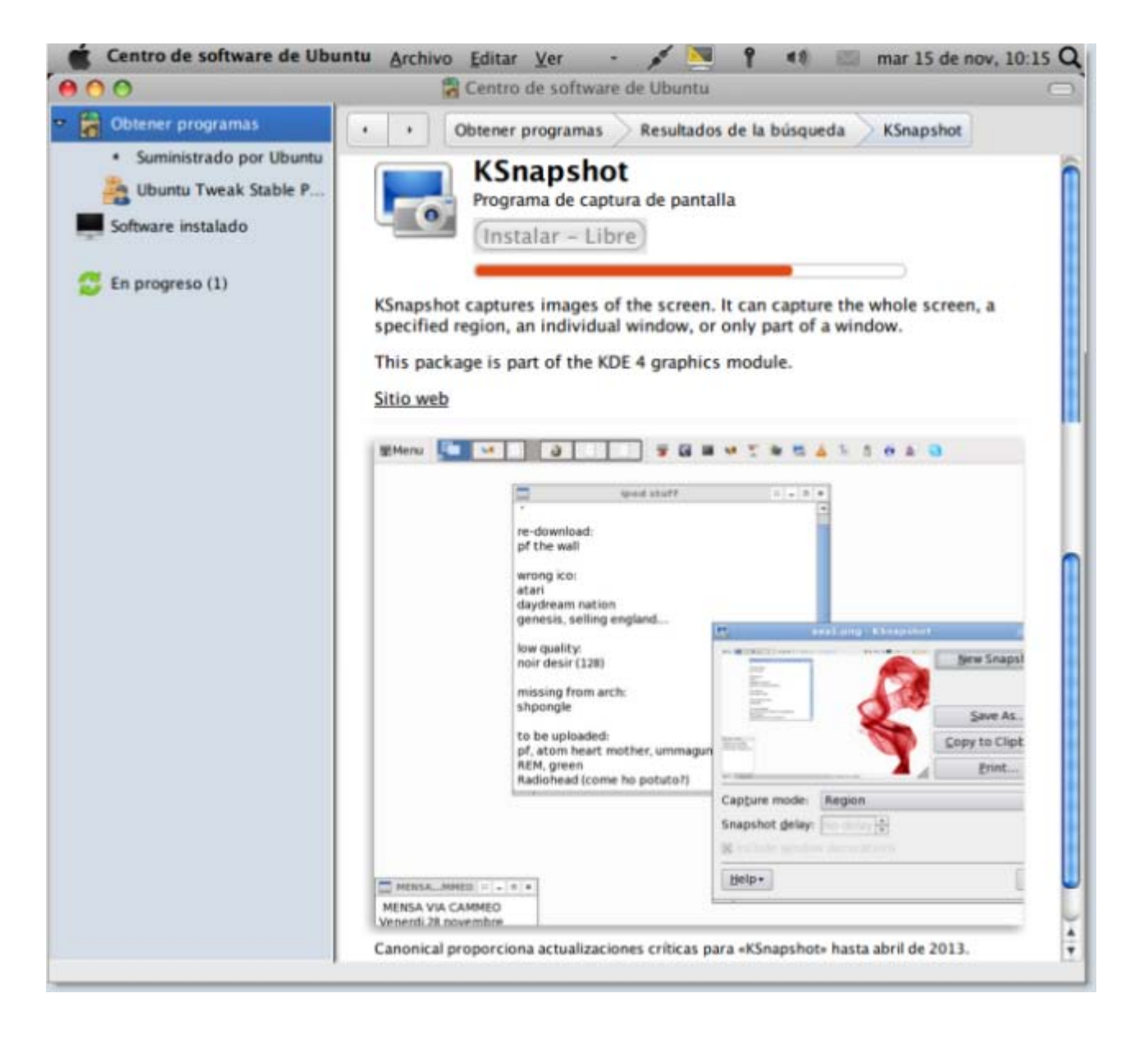

| Protocol     Protocol     Protocol <th>snapshot1.png [modifi</th> <th>ed] - KSna</th> <th>y 📉 43</th> <th>mar 15 de nov, 10:2</th>                                                                                                    | snapshot1.png [modifi       | ed] - KSna                       | y 📉 43            | mar 15 de nov, 10:2                   |
|----------------------------------------------------------------------------------------------------|-----------------------------|----------------------------------|-------------------|---------------------------------------|
| Macbuntu-10,10     Image: Second Second S                                | Ubuntu 10.04.1 LTS<br>amd64 |                                  |                   |                                       |
| Image: Control of the control of the con     |                             | 😝 📑 snapshot1.png [modified] – K | Snapshot 🔿        |                                       |
| Macbuntu=10,10<br>Save As<br>Open With<br>Capture mode: Full Screen<br>Snapshot delay: No delay<br>Include window decorations<br>Help<br>No have ementos en la p                                                                                                    |                             |                                  | New Snapshot      | for a set                             |
| Capture mode: Full Screen   Snapshot delay: No delay   Include window decorations   Help ~     No hay elementos en la point                                                                                                    | MacDuntu-10.10              |                                  | Open With         | Carlo                                 |
| Capture mode: Full Screen<br>Snapshot delay: No delay<br>Include window decorations<br>Delay Quit<br>No hay elementos en la p                                                                                                    |                             |                                  | Copy to Clipboard |                                       |
| Capture mode: Full Screen                                                                                                    |                             |                                  | - 17              |                                       |
| Snapshot <u>d</u> elay: No delay<br>✓ Include window decorations                                                                                                    |                             | Capture mode: Full Screen        | × .               |                                       |
| <ul> <li>✓ Include window decorations</li> <li>✓ Help ✓</li> <li>✓ Quit</li> <li>No hay elementos en la posición de la posición de la posic</li></ul> |                             | Snapshot delay: No delay 🗘       |                   | 1 1 1 1 1 1 1 1 1 1 1 1 1 1 1 1 1 1 1 |
| Melp ▼ No hay elementos en la p                                                                                                    |                             | Include window decorations       |                   |                                       |
| No hay elementos en la p                                                                                                    |                             | Help Y                           | Quit              | and the state                         |
| No hay elementos en la p                                                                                                    |                             |                                  | N N               |                                       |
|                                                                                                    |                             |                                  |                   | No hay elementos en la paj            |
|                                                                                                    |                             |                                  |                   | <u> </u>                              |
|                                                                                                    |                             |                                  |                   |                                       |
| 4 🌽 🖏 👓 🕄 👷 🧐 🤭 🧰 🗢 🦾 📗 🖆 🚳 📰 💷 🗔                                                                                                    | 2 🌽 🛃 🌒 🤇                   | N 🐼 😚 📩 🖘 📗                      |                   |                                       |

**Kgrab** para entorno KDE. Podéis encontrar información en este enlace.

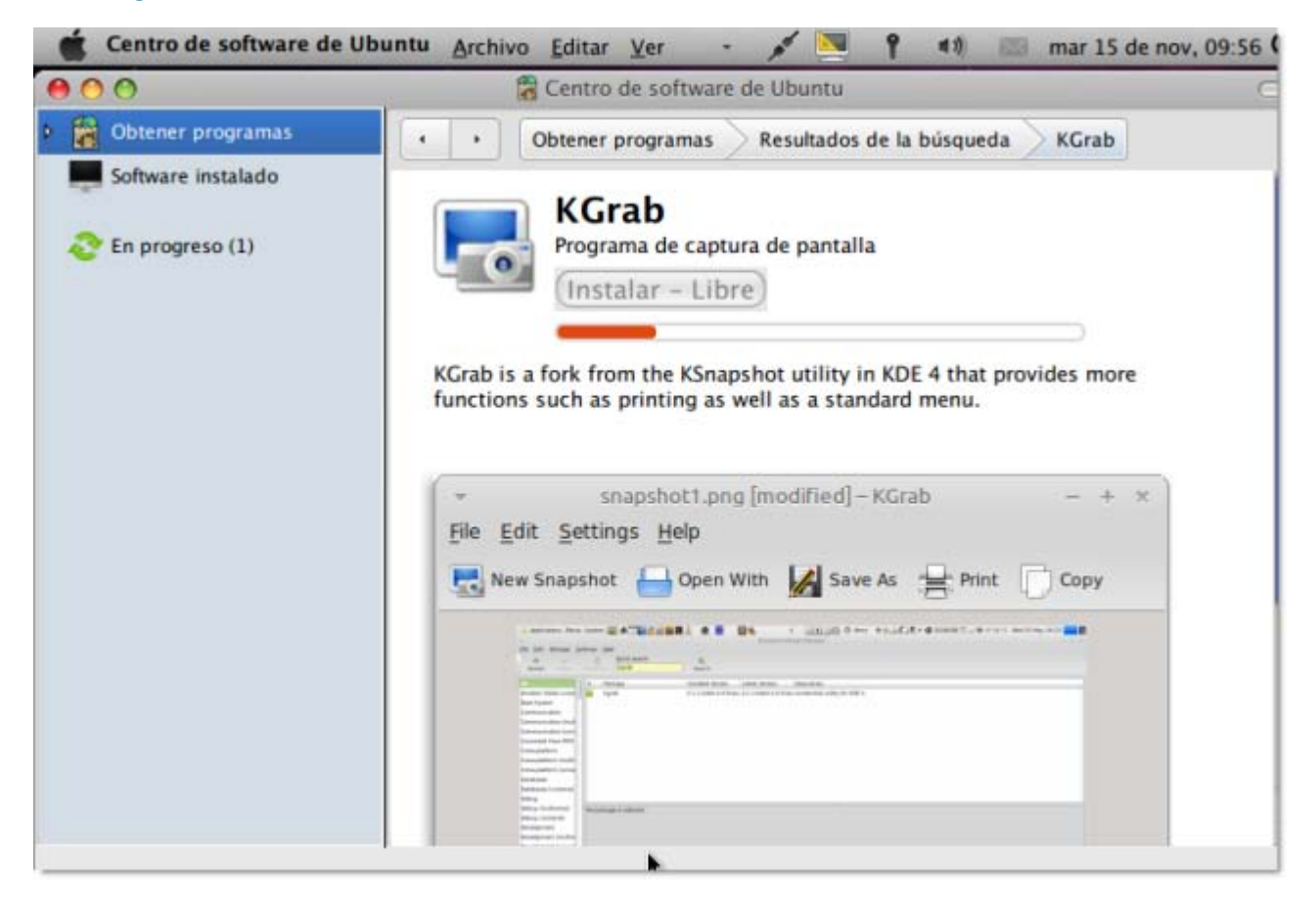

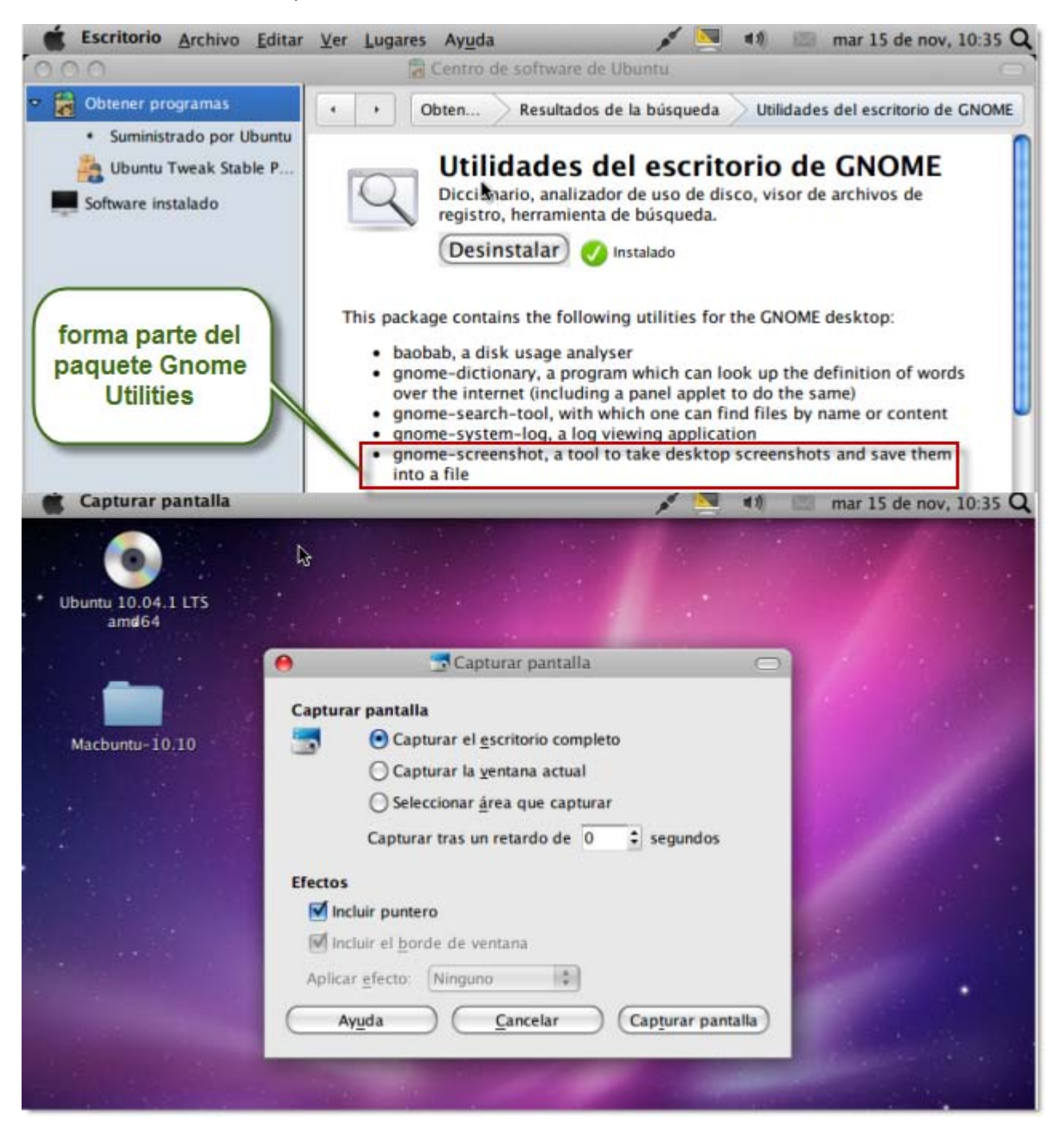

### Utilizando un plugin para el navegador web

Igual que en el caso del sistema operativo Windows, al tratarse de un plugin del navegador es independiente del sistema operativo, por lo que según el navegador que estemos usando bajo Linux podemos utilizar los mismos plugin que se han comentado en el apartado A.

# C.Captura de pantallas con Mac

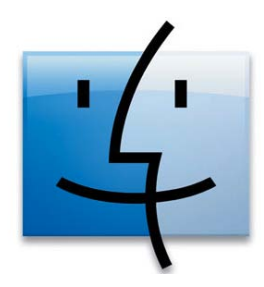

# Utilizando las opciones por defecto de Mac

A diferencia de Windows y Linux, los ordenadores como sistema operativo de Apple permiten varias combinaciones de teclas para realizar una captura de pantalla, sin necesidad de instalar un programa. Las combinaciones de teclas son:

- SHIFT + COMANDOS + 3 realiza una captura de pantalla de todo lo que estamos viendo y lo guarda en el escritorio como "imagen 1.png"
- SHIFT + COMANDOS + 4 en este caso podemos seleccionar un área de la pantalla que queremos capturar. Igual que antes se crea un archivo en el escritorio.
- SHIFT + COMANDOS + 4 + BARRA ESPACIADORA el cursor cambiará a un icono en forma de cámara fotográfica y podremos hacer una captura de una ventana concreta que tenemos que seleccionar. Otra vez más se guarda la imagen en el escritorio.

Por otra parte dentro de la carpeta **APLICACIONES** > **UTILIDADES** tenemos el programa **INSTANTÁNEA** que permite hacer todo lo comentado anteriormente y otras opciones más de forma gráfica, aunque sólo puede guardar en formato \*.tiff.

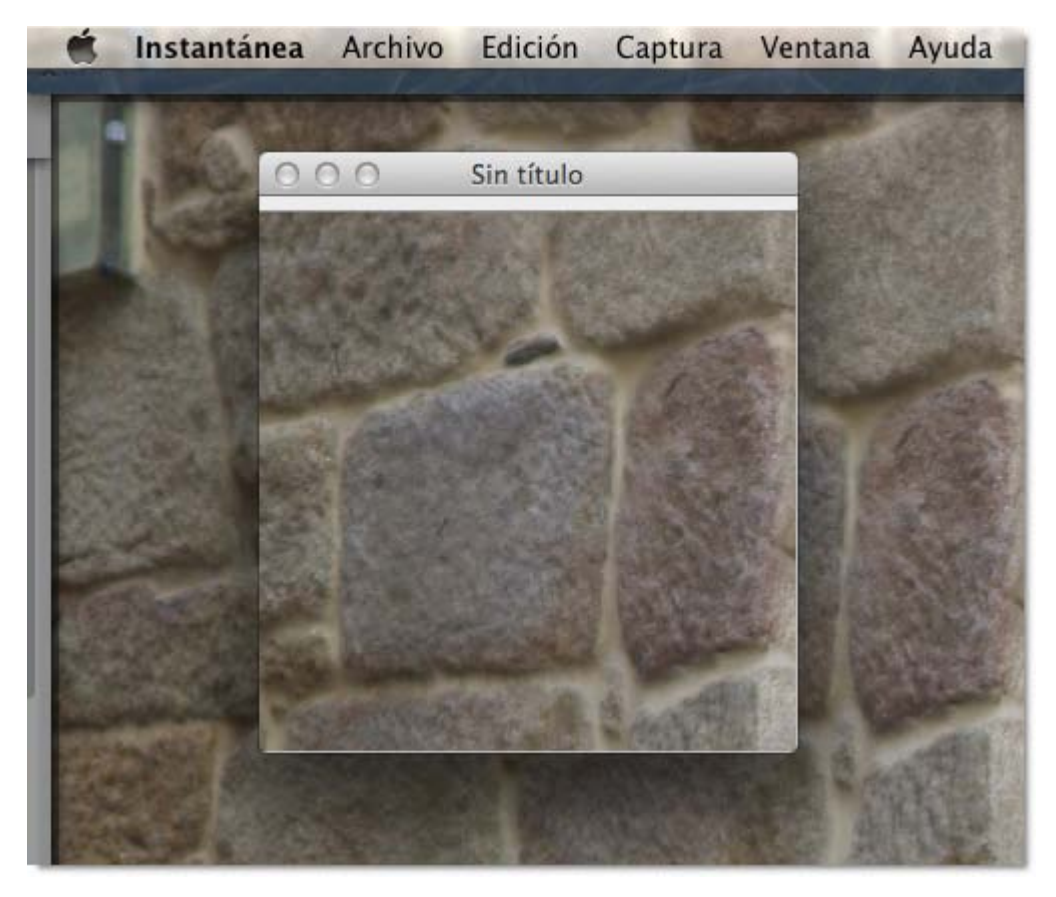

Otra opción más completa que se incluye al menos desde Mac Os 10.5 (Leopard) es **Vista Previa** que no sólo tiene varias opciones para la captura de pantalla, sino que también incluye la posibilidad de importar imágenes desde una cámara o un escaner y presenta algunas herramientas de edición de las imágenes (tamaño, color, giro, volteo,...).

| 💰 Vista Pr | Dimensiones de | e la imagen |           |                 |         | Ventana             | Ayud |
|------------|----------------|-------------|-----------|-----------------|---------|---------------------|------|
| 000        | Ajustar a:     | Personaliz  | ado ‡ pi  | xeles           |         | NI<br>NT            |      |
| QQ         | Anchura:       | 640         |           | píxeles         | :       | 7.80                |      |
|            | Altura:        | 468         |           |                 |         |                     |      |
|            | Resolución:    | 72          |           | píxeles/pulgada | ::      | 10 HI<br>112<br>112 |      |
|            |                | Muestre     | ar imagen | porcionalmente  |         |                     |      |
|            | Tamaño resulta | inte        |           | Annual State    |         | Þ                   |      |
|            | 100 por cier   | nto         |           |                 |         | HL<br>HR            |      |
|            | 220 KB (era    | 220 KB)     |           |                 |         | ЖK                  |      |
|            |                |             |           | Cancelar 🛛      | Aceptar |                     |      |
| -0 -0      |                | -           |           | -00:01:49       |         |                     |      |

# Algo más

Encontrarás más información sobre capturas de pantalla con el teclado en Mac Os X en este enlace.

También podéis ver el siguiente vídeo tutorial de applesfera.com.

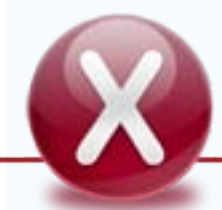

LOS VÍDEOS Y OTRO MATERIAL MULTIMEDIA NO ESTÁN DISPONIBLES EN LA VERSIÓN PDF

# Utilizando un programa de terceros

En el caso de Mac OS puede ser suficiente con los dos programas que se proporcionan con el SO (al menos desde Leopard): Instantánea y Vista Previa, pero aún así tenemos un Widget disponible para realizar capturas de pantallas. Se trata de Capture y lo podemos localizar y descargar (gratuito) desde la siguiente web:

http://www.vanillasoap.com/widgets/

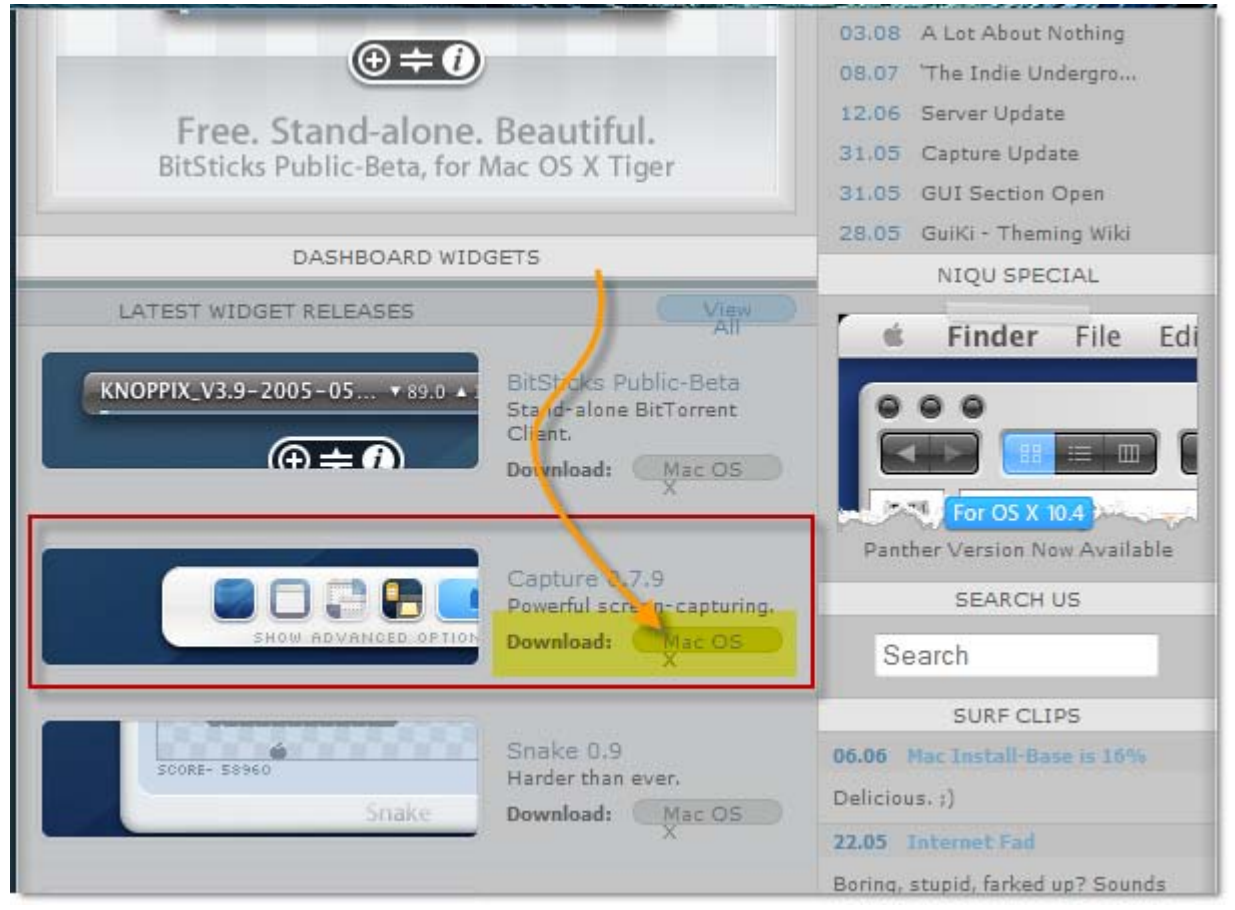

### Utilizando un plugin para el navegador web

Igual que en el caso del sistema operativo Windows, al tratarse de un plugin del navegador es independiente del sistema operativo, por lo que según el navegador que estemos usando bajo Linux podemos utilizar los mismos plugin que se han comentado en el apartado A.

Este artículo está licenciado bajo Creative Commons Attribution-NonCommercial-ShareAlike 2.5 License